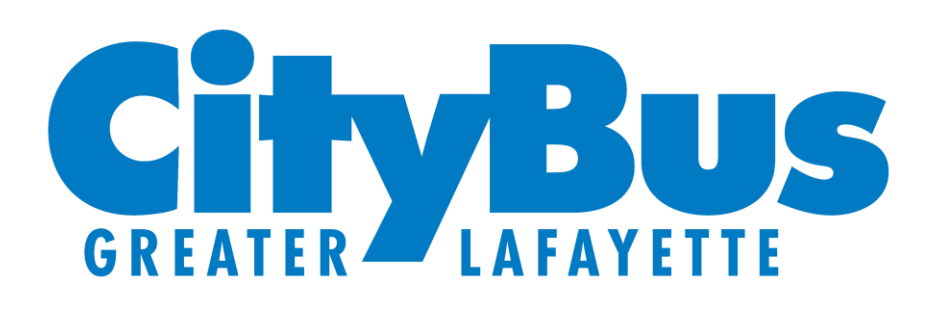

A step-by-step guide to assist Purdue affiliated riders in accessing your FREE semester pass coupon code by verifying your @purdue.edu email address.

Please contact Token Transit support if you run into any issues by email:

help@tokentransit.com

Wherever life takes you!

## Step 1

Visit <u>tokentransit.com/sl/purdue</u> and enter your @purdue.edu email address into the form and tap "SEND PASS TO EMAIL."

#### PURDUE UNIVERSITY SEMESTER CITYBUS PASS

1. Download the Token Transit App at tokentransit.com/app

2. Enter your university email to receive a CityBus pass by email.

 You will receive an email with next steps from: orders@mail.tokentransit.com, subject line "Redeem Your Transit Pass for CityBus"!

Access the email from your mobile device and tap the TT app icon to redeem the pass to the app.

Tap to use the pass when you're ready to board the bus. The pass is stored in the app until the end of the semester.

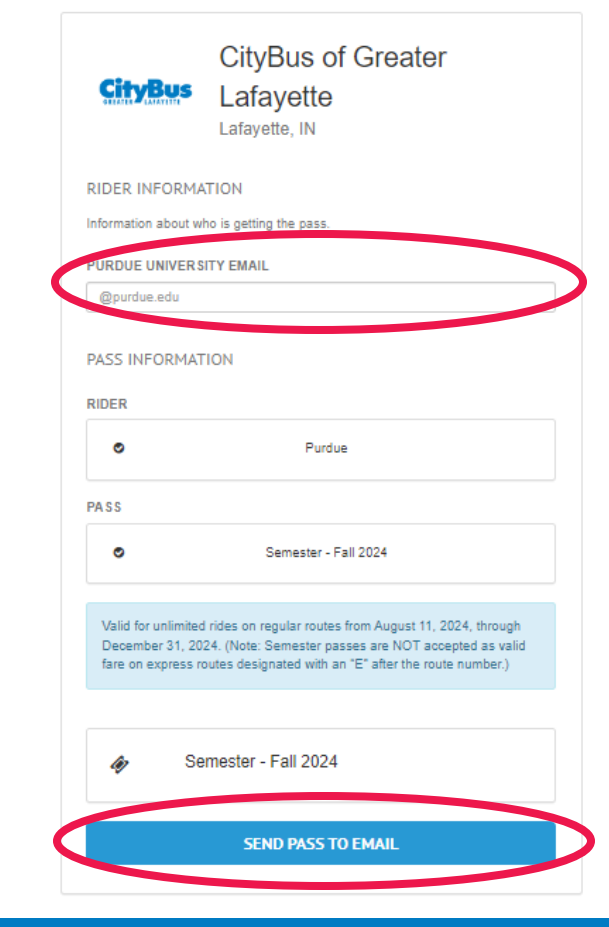

## Step 2

Upon successful completion of the form, you will see the following confirmation screen:

# PURDUE UNIVERSITY SEMESTER CITYBUS PASS

- 1. Download the Token Transit App at tokentransit.com/app
- 2. Enter your university email to receive a CityBus pass by email.
- You will receive an email with next steps from: orders@mail.tokentransit.com, subject line "Redeem Your Transit Pass for CityBus"!
- Access the email from your mobile device and tap the TT app icon to redeem the pass to the app.
- Tap to use the pass when you're ready to board the bus. The pass is stored in the app until the end of the semester.

#### Success!

Fri Aug 16 2024 at 7:54:51 AM

We have sent an email with next steps from: orders@mail.tokentransit.com to: bwalck@gocitybus.com, subject line "Redeem Your Transit Pass for CityBus of Greater Lafayette"!

The recipient should access the email from their mobile device and tap "Redeem Now" for instructions to redeem and use their pass.

Having trouble?

For support, you can reach out to support.tokentransit.com

Thank you!

#### Step 3

You will receive the following email from orders@mail.tokentransit.com. Tab "REDEEM NOW."

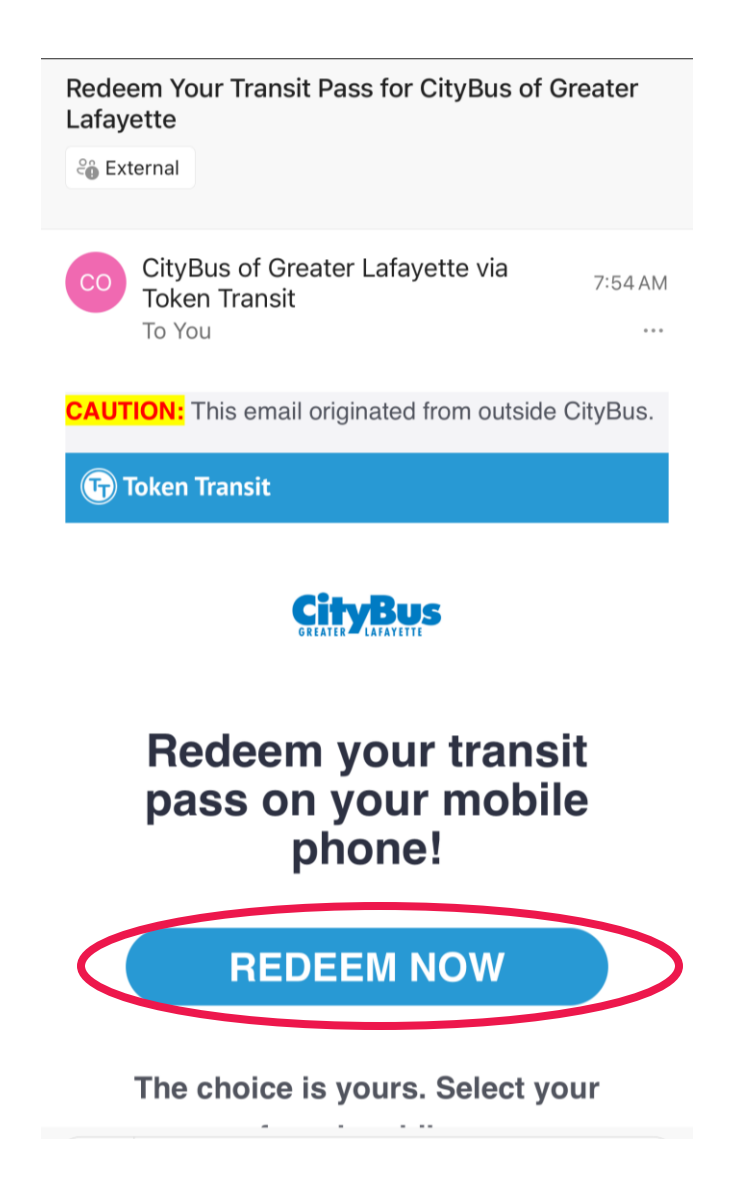

## Step 4

You will be redirected to the following page. Tap "REDEEM IN TOKEN TRANSIT."

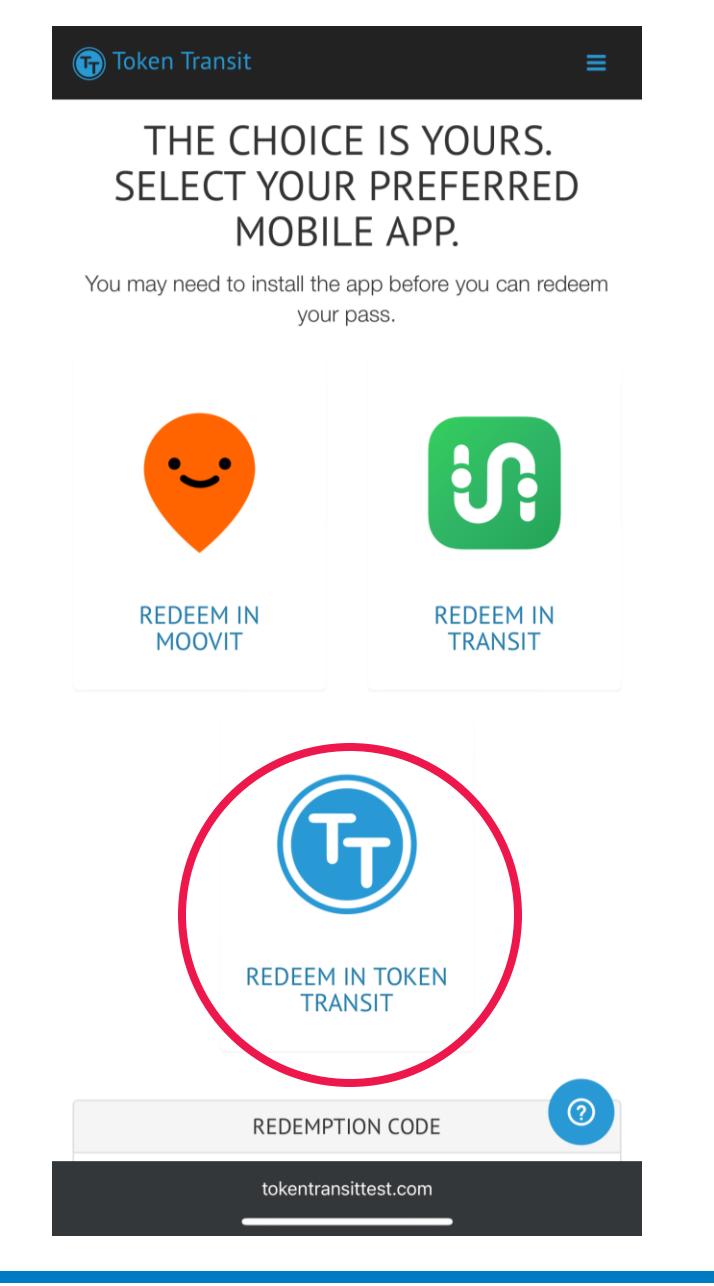

## Step 5

A summary of your transaction will be displayed. Tap "REDEEM."

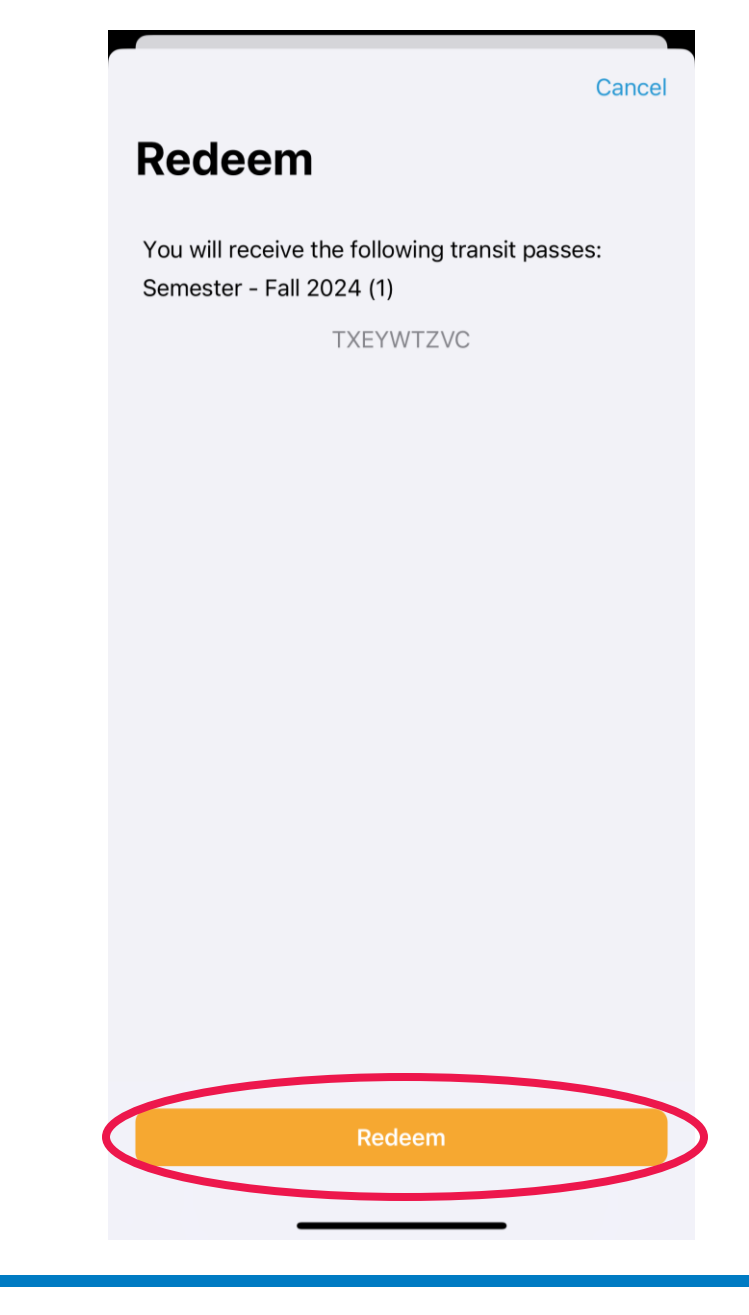

### Step 6

In the "My Passes" section of the Token Transit app you will see your inactive pass under "Stored Passes." To activate the pass, tap "Tap to use this pass."

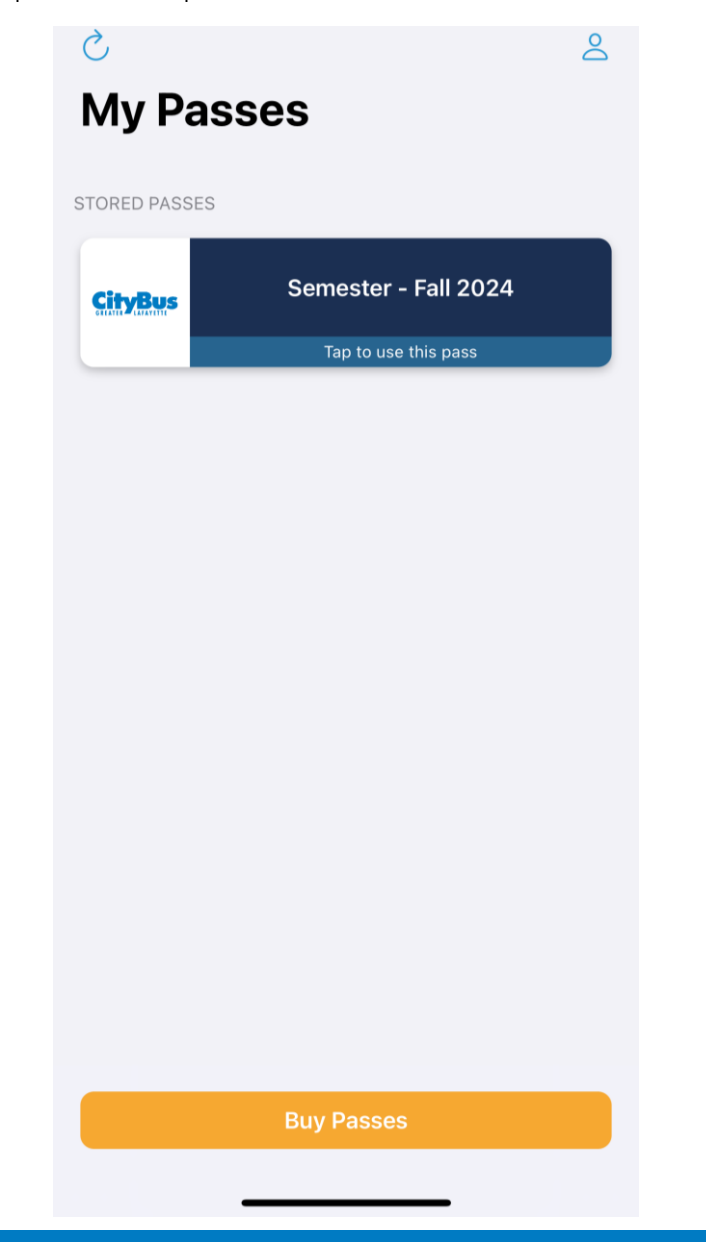

## Step 7

Your active pass is now ready to use! Show the pass to the operator upon boarding any regular route bus.

You do not need to show the operator any pass when boarding a campus loop routes designated with a "C" after the route number. Semester passes are not accepted as valid fare for express routes designated with an "E" after the route number.

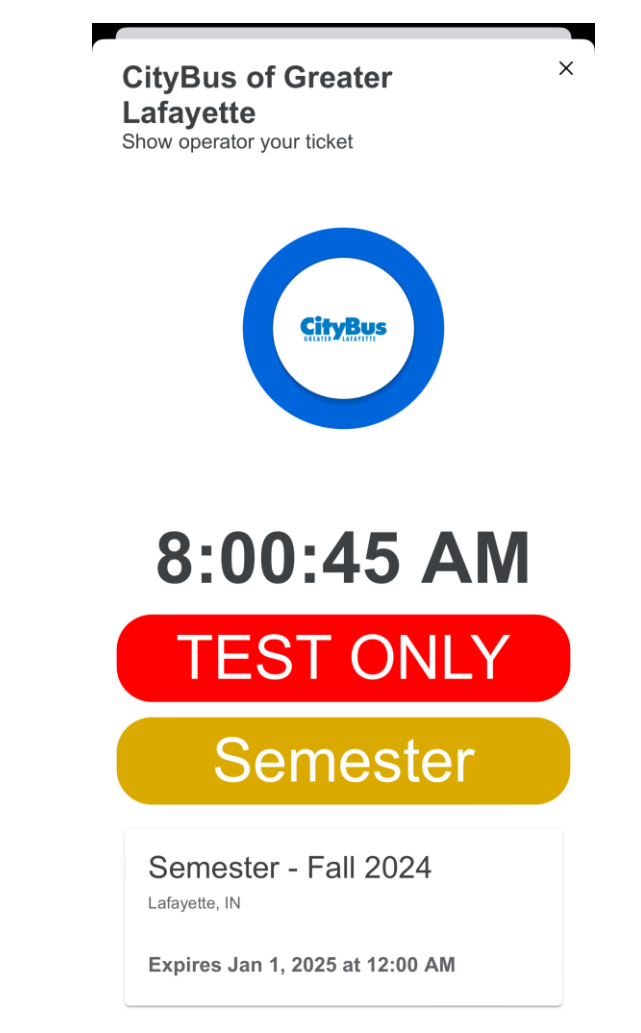